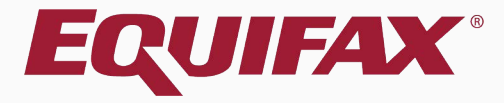

# Guardian I-9 Electronic Section 3

### Table of Contents

| 1  |            |   |
|----|------------|---|
| Ι. | <u>FAQ</u> | 1 |

|--|

| J. AUDING SECTION J | 3. | Adding S | Section 3 |  | 10 |
|---------------------|----|----------|-----------|--|----|
|---------------------|----|----------|-----------|--|----|

| 4. | Document Retention | .19 | 9 |
|----|--------------------|-----|---|
|----|--------------------|-----|---|

|  | 5. | igning Section 3 | 5 |
|--|----|------------------|---|
|--|----|------------------|---|

### Table of Contents

| 7.  | Approvina                                       | Section 3 |
|-----|-------------------------------------------------|-----------|
| < • | <u>/ (0 0 0 0 0 0 0 0 0 0 0 0 0 0 0 0 0 0 0</u> |           |

| 8. Viewing Section 3 |
|----------------------|
|----------------------|

### FAQ

#### > When is Section 3 used?

In general, I-9 Section 3 is used to document work authorization reverification and/or an employee rehire, as well as employee name changes. Users should defer to their organization's policy regarding Section 3 usage.

#### > Can Section 3 be completed for all types of I-9s?

Yes, Section 3's can be completed for all I-9 types (Archival Paper I-9, New Hire Paper, and Electronic). Section 3's added to approved I-9's will be Electronic Section 3's of the current Form I-9 version.

**Table of Contents** 

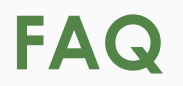

#### > When can I add Section 3 to an I-9?

A completed and approved I-9 (Section 1 and 2 data) must first exist before Guardian provides the option to add an electronic Section 3.

### > How is the electronic Section 3 represented?

Each Section 3 appears on its own I-9 form. For the 2013 and 2016 form versions (in which the form is 2 pages), page 2 of the I-9 (that includes Section 3) is included in the I-9 PDF.

### > Can more than one Section 3 be added to an I-9?

Yes, Guardian does not limit the number of Section 3s per I-9 record.

**Table of Contents** 

E-Verify

Employee -

To add a **Section 3** first search for the employee. The **Top Pending Re-Verifications** dashboard panel is useful in monitoring employees that will need to be re-verified.

| ● Em<br>○ Loo | ployee Group<br>ation | My Managed Groups | Refresh All      |                 |           |          |                     |            |                  |                                  | Type of               | I-9: Current   Imported<br>Create New Employee |
|---------------|-----------------------|-------------------|------------------|-----------------|-----------|----------|---------------------|------------|------------------|----------------------------------|-----------------------|------------------------------------------------|
| Тор Р         | ending Re-Verif       | ications          |                  |                 |           | Тор Р    | ending I-9s         |            |                  |                                  |                       |                                                |
| 🧩 V           | ew 📄 All              | Analyze           |                  |                 |           | 🧩 V      | /iew 📄 All          | ት Analyze  |                  |                                  |                       |                                                |
|               | Date I-9<br>Created   | Location          | Employee Name    | Expiration Date | Days Left |          | Date I-9<br>Created | Location   | Employee Name    | Status                           | Section 1<br>Deadline | Section 2<br>Deadline                          |
| 0             | 10/12/2020            | Miami:            | Andrews, Robert  | 10/31/2020      | 19        | 🔴 E      | 09/28/2020          | Miami:     | Smith, David     | Approved                         | N/A                   | N/A                                            |
| 0             | 09/30/2020            | E-Verify Cases:   | Donaldson, Marie | 10/15/2020      | 3         | 🥮 E      | 10/07/2020          | DM Import: | Harper, Bryce    | Started                          | 08/01/2020            | 08/05/2020                                     |
| 0             | 09/28/2020            | Miami:            | Smith, David     | 11/01/2020      | 20        | 🥮 E      | 09/09/2020          | Phoenix:   | Nestor, Sabina   | Started                          | 09/04/2020            | 09/10/2020                                     |
| 0             | 09/21/2020            | Phoenix:          | Stevens, Justin  | 01/10/2021      | 90        | 🥚 E      | 10/02/2020          | Portland:  | Duncan, Sandra   | Approved                         | N/A                   | N/A                                            |
| 0             | 09/14/2020            | E-Verify Cases:   | Bennett, Susan   | 11/25/2020      | 44        | 🥮 E      | 08/28/2020          | Portland:  | Brady, Sam       | Signed Sec 1                     | 09/16/2020            | 09/21/2020                                     |
| 0             | 09/11/2020            | E-Verify Cases:   | Lavender, Lisa   | 12/31/2021      | 445       | 🥚 E      | 09/21/2020          | Phoenix:   | Sanchez, Samuel  | Started                          | 09/21/2020            | 09/24/2020                                     |
| 0             | 09/09/2020            | Portland:         | Milbarge, Joe    | 08/01/2021      | 293       | 🥚 E      | 09/21/2020          | Phoenix:   | Chavez, Donald   | Started                          | 09/23/2020            | 09/28/2020                                     |
| 0             | 08/28/2020            | Phoenix:          | Stevens, Brent   | 02/15/2021      | 126       | 🔴 E      | 09/18/2020          | Phoenix:   | Jones, Steve     | Started                          | 09/23/2020            | 09/28/2020                                     |
| •             | 08/17/2020            | Phoenix:          | Lopez, Deborah   | 10/10/2020      | -2        | . 🥚 E    | 09/21/2020          | Phoenix:   | Michaels, Sandra | Started                          | 09/25/2020            | 09/30/2020                                     |
| 0             | 08/17/2020            | Portland:         | Duncan, Sandra   | 12/31/2020      | 80        | 🥚 E      | 09/02/2020          | Phoenix:   | McNeil, Mary     | Started                          | 09/30/2020            | 10/05/2020                                     |
| •             | 08/12/2020            | E-Verify Cases:   | Jones, Douglas   | 10/10/2020      | -2        | 🔴 E      | 09/21/2020          | Phoenix:   | Sanders, Maria   | Started                          | 10/01/2020            | 10/06/2020                                     |
|               |                       |                   |                  |                 |           | 🔴 E      | 10/01/2020          | Miami:     | Jones, Michael   | Signed Sec 1                     | 10/01/2020            | 10/06/2020                                     |
|               |                       |                   |                  |                 |           | 🔴 E      | 09/28/2020          | Portland:  | Moreno, Tanisha  | Started                          | 10/01/2020            | 10/06/2020                                     |
|               |                       |                   |                  |                 |           | 🔴 E      | 10/02/2020          | Austin:    | Doe, Joe         | Signed Sec 1                     | 10/02/2020            | 10/07/2020                                     |
|               |                       |                   |                  |                 |           | 🌙 E      | 10/09/2020          | Phoenix:   | Andrews, Robert  | Signed Sec 1                     | 10/09/2020            | 10/15/2020                                     |
|               |                       |                   |                  |                 |           | 🔵 E      | 10/09/2020          | Phoenix:   | Andrews, Robert  | Signed Sec 1                     | 10/09/2020            | 10/15/2020                                     |
|               |                       |                   |                  |                 |           | <b>e</b> | 09/23/2020          | Portland:  | Hoy, Daniel      | Uploaded Documents<br>(Employee) | 10/10/2020            | 10/15/2020                                     |
|               |                       |                   |                  |                 |           | 🥥 E      | 08/25/2020          | Cleveland: | Smith, Marge     | Signed Sec 2                     | 10/15/2020            | 10/20/2020                                     |

Reports

**Table of Contents** 

Guardian

Start I-9

Dashboard

#### The panel displays the Expiration Date of the employee's work authorization, as well as the number of **Days Left** until it expires.

Type of I-9: Current | Imported

Create New Employee

#### Guardian

Top Pending R 📸 View Date I-Created 10/12/20 09/30/20 09/28/20 09/21/20

| Dashboard                                            | Start I-9         | Employee 🗸    | E-Verify |  |  |
|------------------------------------------------------|-------------------|---------------|----------|--|--|
| <ul> <li>Employee Group</li> <li>Location</li> </ul> | My Managed Groups | * Refresh All |          |  |  |

| nding Re-Verifications |                 |                  |                         |     |          |                     | Top Pending I-9s |                  |                                  |                       |                       |  |  |  |  |
|------------------------|-----------------|------------------|-------------------------|-----|----------|---------------------|------------------|------------------|----------------------------------|-----------------------|-----------------------|--|--|--|--|
| ew 📄 All               | 🗞 Analyze       |                  |                         |     | 🛷 Vi     | iew 📄 All 👎         | 👆 Analyze        |                  |                                  |                       |                       |  |  |  |  |
| Date I-9 Created       | Location        | Employee Name    | Expiration Date Days Le | ft  |          | Date I-9<br>Created | Location         | Employee Name    | Status                           | Section 1<br>Deadline | Section 2<br>Deadline |  |  |  |  |
| 10/12/2020             | Miami:          | Andrews, Robert  | 10/31/2020              | 19  | 🔴 E      | 09/28/2020          | Miami:           | Smith, David     | Approved                         | N/A                   | N/A                   |  |  |  |  |
| 09/30/2020             | E-Verify Cases: | Donaldson, Marie | 10/15/2020              | 3   | 🔴 E      | 10/07/2020          | DM Import:       | Harper, Bryce    | Started                          | 08/01/2020            | 08/05/2020            |  |  |  |  |
| 09/28/2020             | Miami:          | Smith, David     | 11/01/2020              | 20  | 🔴 E      | 09/09/2020          | Phoenix:         | Nestor, Sabina   | Started                          | 09/04/2020            | 09/10/2020            |  |  |  |  |
| 09/21/2020             | Phoenix:        | Stevens, Justin  | 01/10/2021              | 90  | 🔴 E      | 10/02/2020          | Portland:        | Duncan, Sandra   | Approved                         | N/A                   | N/A                   |  |  |  |  |
| 09/14/2020             | E-Verify Cases: | Bennett, Susan   | 11/25/2020              | 44  | 🔴 E      | 08/28/2020          | Portland:        | Brady, Sam       | Signed Sec 1                     | 09/16/2020            | 09/21/2020            |  |  |  |  |
| 09/11/2020             | E-Verify Cases: | Lavender, Lisa   | 12/31/2021              | 445 | 🔴 E      | 09/21/2020          | Phoenix:         | Sanchez, Samuel  | Started                          | 09/21/2020            | 09/24/2020            |  |  |  |  |
| 09/09/2020             | Portland:       | Milbarge, Joe    | 08/01/2021              | 293 | e 🔴      | 09/21/2020          | Phoenix:         | Chavez, Donald   | Started                          | 09/23/2020            | 09/28/2020            |  |  |  |  |
| 08/28/2020             | Phoenix:        | Stevens, Brent   | 02/15/2021              | 126 | 🔴 E      | 09/18/2020          | Phoenix:         | Jones, Steve     | Started                          | 09/23/2020            | 09/28/2020            |  |  |  |  |
| 08/17/2020             | Phoenix:        | Lopez, Deborah   | 10/10/2020              | -2  | 🔴 E      | 09/21/2020          | Phoenix:         | Michaels, Sandra | Started                          | 09/25/2020            | 09/30/2020            |  |  |  |  |
| 08/17/2020             | Portland:       | Duncan, Sandra   | 12/31/2020              | 80  | 🔴 E      | 09/02/2020          | Phoenix:         | McNeil, Mary     | Started                          | 09/30/2020            | 10/05/2020            |  |  |  |  |
| 08/12/2020             | E-Verify Cases: | Jones, Douglas   | 10/10/2020              | -2  | e 🔴      | 09/21/2020          | Phoenix:         | Sanders, Maria   | Started                          | 10/01/2020            | 10/06/2020            |  |  |  |  |
|                        |                 |                  |                         |     | 🔴 E      | 10/01/2020          | Miami:           | Jones, Michael   | Signed Sec 1                     | 10/01/2020            | 10/06/2020            |  |  |  |  |
|                        |                 |                  |                         |     | 🔴 E      | 09/28/2020          | Portland:        | Moreno, Tanisha  | Started                          | 10/01/2020            | 10/06/2020            |  |  |  |  |
|                        |                 |                  |                         |     | 🔴 E      | 10/02/2020          | Austin:          | Doe, Joe         | Signed Sec 1                     | 10/02/2020            | 10/07/2020            |  |  |  |  |
|                        |                 |                  |                         |     | 🥥 E      | 10/09/2020          | Phoenix:         | Andrews, Robert  | Signed Sec 1                     | 10/09/2020            | 10/15/2020            |  |  |  |  |
|                        |                 |                  |                         |     | 🥥 E      | 10/09/2020          | Phoenix:         | Andrews, Robert  | Signed Sec 1                     | 10/09/2020            | 10/15/2020            |  |  |  |  |
|                        |                 |                  |                         |     | <b>e</b> | 09/23/2020          | Portland:        | Hoy, Daniel      | Uploaded Documents<br>(Employee) | 10/10/2020            | 10/15/2020            |  |  |  |  |
|                        |                 |                  |                         |     | 🥥 E      | 08/25/2020          | Cleveland:       | Smith, Marge     | Signed Sec 2                     | 10/15/2020            | 10/20/2020            |  |  |  |  |

Reports

**Table of Contents** 

#### Click the **Date I-9 Created** to open the employee's I-9.

| Guar                   | dian              |                  |                          |         |          |                     |            | Announcements    | Help 🚽 Den                       | ise Moreno 🖣          | Logout                                         |
|------------------------|-------------------|------------------|--------------------------|---------|----------|---------------------|------------|------------------|----------------------------------|-----------------------|------------------------------------------------|
| Dashboard              | Start I-9         | Employee 🗸       | E-Verify                 | Reports |          |                     |            |                  |                                  |                       |                                                |
| Employee Grou Location | My Managed Groups | • Refresh All    |                          |         |          |                     |            |                  |                                  | Type of               | I-9: Current   Imported<br>Create New Employee |
| Top Pending Re-Ve      | erifications      |                  |                          |         | Тор Р    | ending I-9s         |            |                  |                                  |                       |                                                |
| 🦸 View 🛛 눹 All         | 褖 Analyze         |                  |                          |         | 🧩 V      | /iew 📄 All          | 🍾 Analyze  |                  |                                  |                       |                                                |
| Date I-9<br>Created    | ▼ Location        | Employee Name    | Expiration Date Days Lef | t       |          | Date I-9<br>Created | Location   | Employee Name    | Status                           | Section 1<br>Deadline | Section 2<br>Deadline                          |
| 0 10/12/2020           | Miami:            | Andrews, Robert  | 10/31/2020               | 19      | e e      | 09/28/2020          | Miami:     | Smith, David     | Approved                         | N/A                   | N/A                                            |
| 09/30/2020             | E-Verify Cases:   | Donaldson, Marie | 10/15/2020               | 3       | e e      | 10/07/2020          | DM Import: | Harper, Bryce    | Started                          | 08/01/2020            | 08/05/2020                                     |
| 09/28/2020             | Miami:            | Smith, David     | 11/01/2020               | 20      | e        | 09/09/2020          | Phoenix:   | Nestor, Sabina   | Started                          | 09/04/2020            | 09/10/2020                                     |
| 09/21/2020             | Phoenix:          | Stevens, Justin  | 01/10/2021               | 90      | e e      | 10/02/2020          | Portland:  | Duncan, Sandra   | Approved                         | N/A                   | N/A                                            |
| 09/14/2020             | E-Verify Cases:   | Bennett, Susan   | 11/25/2020               | 44      | <b>e</b> | 08/28/2020          | Portland:  | Brady, Sam       | Signed Sec 1                     | 09/16/2020            | 09/21/2020                                     |
| 09/11/2020             | E-Verify Cases:   | Lavender, Lisa   | 12/31/2021               | 445     | e 🌔      | 09/21/2020          | Phoenix:   | Sanchez, Samuel  | Started                          | 09/21/2020            | 09/24/2020                                     |
| 09/09/2020             | Portland:         | Milbarge, Joe    | 08/01/2021               | 293     | e        | 09/21/2020          | Phoenix:   | Chavez, Donald   | Started                          | 09/23/2020            | 09/28/2020                                     |
| 08/28/2020             | Phoenix:          | Stevens, Brent   | 02/15/2021               | 126     | e        | 09/18/2020          | Phoenix:   | Jones, Steve     | Started                          | 09/23/2020            | 09/28/2020                                     |
| 08/17/2020             | Phoenix:          | Lopez, Deborah   | 10/10/2020               | -2      | <b>e</b> | 09/21/2020          | Phoenix:   | Michaels, Sandra | Started                          | 09/25/2020            | 09/30/2020                                     |
| 08/17/2020             | Portland:         | Duncan, Sandra   | 12/31/2020               | 80      | e        | 09/02/2020          | Phoenix:   | McNeil, Mary     | Started                          | 09/30/2020            | 10/05/2020                                     |
| 08/12/2020             | E-Verify Cases:   | Jones, Douglas   | 10/10/2020               | -2      | e        | 09/21/2020          | Phoenix:   | Sanders, Maria   | Started                          | 10/01/2020            | 10/06/2020                                     |
|                        |                   |                  |                          |         | e e      | 10/01/2020          | Miami:     | Jones, Michael   | Signed Sec 1                     | 10/01/2020            | 10/06/2020                                     |
|                        |                   |                  |                          |         | e e      | 09/28/2020          | Portland:  | Moreno, Tanisha  | Started                          | 10/01/2020            | 10/06/2020                                     |
|                        |                   |                  |                          |         | e 🌔      | 10/02/2020          | Austin:    | Doe, Joe         | Signed Sec 1                     | 10/02/2020            | 10/07/2020                                     |
|                        |                   |                  |                          |         | <b>e</b> | 10/09/2020          | Phoenix:   | Andrews, Robert  | Signed Sec 1                     | 10/09/2020            | 10/15/2020                                     |
|                        |                   |                  |                          |         | <b>e</b> | 10/09/2020          | Phoenix:   | Andrews, Robert  | Signed Sec 1                     | 10/09/2020            | 10/15/2020                                     |
|                        |                   |                  |                          |         | 🔵 E      | 09/23/2020          | Portland:  | Hoy, Daniel      | Uploaded Documents<br>(Employee) | 10/10/2020            | 10/15/2020                                     |
|                        |                   |                  |                          |         | E        | 08/25/2020          | Cleveland: | Smith, Marge     | Signed Sec 2                     | 10/15/2020            | 10/20/2020                                     |

**Table of Contents** 

# Alternatively, search for the Employee from the **Employees** tab at the top navigation bar and open their I-9.

|                |                  |                  | Search Employees |               | <u> </u> |                 |             |                  |    |
|----------------|------------------|------------------|------------------|---------------|----------|-----------------|-------------|------------------|----|
| Guardian       |                  | Search I-9 Forms |                  | Announcements | Help 👻   | Denise Moreno 👻 | Logout      |                  |    |
| Dashboard      | Start I-9        | Employee         | Search Tasks     | Reports       |          |                 |             |                  |    |
| Employee Group | / Managed Groups | Ref              | fresh All        |               |          |                 | Type of I-9 | Current   Import | ed |

Create New Employee

| Top Evertifiest       Top Evertifiest       Top Evertifiest       Top Evertifiest       Top Evertifiest       Top Evertifiest         Image: Colspan="4">V Image: Colspan="4" Colspan="4">Top Evertifiest       Status Colspan="4">Status Colspan="4"         Image: Colspan="4">V Image: Colspan="4">V Image: Colspan="4" V Image: Colspan="4">V Image: Colspan="4">V Image: Colspan="4">V Image: Colspan="4">V Image: Colspan="4">V Image: Colspan="4" V Image: Colspan="4">V Image: Colspan="4" V Image: Colspan="4" V Image: Colspan="V Image: Colspan="4" V Image: Colspan="4"                                                                                                    |       |                     |                 |                  |                 |           |          |                     |            |                  |                                  |                       |                       |
|----------------------------------------------------------------------------------------------------|-------|---------------------|-----------------|------------------|-----------------|-----------|----------|---------------------|------------|------------------|----------------------------------|-----------------------|-----------------------|
| Image: Control         Analyze         Section 1         Section 2         Section 2                                                                                                    | Тор Р | ending Re-Verif     | ications        |                  |                 |           | Тор Р    | ending I-9s         |            |                  |                                  |                       |                       |
| Date 1-9         Cacadon         Employee Name         Exployee Name         Date 1-9         Cacadon         Employee Name         Sature         Sector 1         Sector 1           1         10/12/202         Mami:         Andrews, Robert         10/3/202         3                                                                                                    | 🧩 V   | iew 📄 All 👎         | 👆 Analyze       |                  |                 |           | 🧩 V      | 'iew 📄 All 📍        | 👆 Analyze  |                  |                                  |                       |                       |
| 11111111111111111111111111111111111111111111111111111111111111111111111111111111111111111111111111111111111111111111111111111111111111111111111111111111111111111111111111111111111111111111111111111111111 <th< th=""><th></th><th>Date I-9<br/>Created</th><th>Location</th><th>Employee Name</th><th>Expiration Date</th><th>Days Left</th><th></th><th>Date I-9<br/>Created</th><th>Location</th><th>Employee Name</th><th>Status</th><th>Section 1<br/>Deadline</th><th>Section 2<br/>Deadline</th></th<>                                                                                                    |       | Date I-9<br>Created | Location        | Employee Name    | Expiration Date | Days Left |          | Date I-9<br>Created | Location   | Employee Name    | Status                           | Section 1<br>Deadline | Section 2<br>Deadline |
| • 0 93/0202E-Verfy Cases:Donaldson, Mane10/15/2023• E10/07/202Nd Import:Harper, BryceStated09/07/20209/07/202• 0 97/27/202Mami:StatedStated10/12/20220Potenic:Nestor, SabinaStated09/07/20209/12/202• 0 9/12/202Potenic:Stated01/02/20290Potenic:Nestor, SabinaAproved Sc. 10N/AN/A• 0 9/12/202Potenic:Stated10/12/2029090Potenic:Stated09/07/20290/07/202• 0 9/12/202Potenic:Stated01/12/2029090Stated09/21/202909090• 0 9/12/202Potenic:Stated09/21/202Potenic:Stated09/21/20290/21/202909090909090909090909090909090909090909090909090909090909090909090909090909090909090909090909090909090909090909090909090909090909090909090909090909090909090909090909090909090<                                                                                                    | 0     | 10/12/2020          | Miami:          | Andrews, Robert  | 10/31/2020      | 19        | e 🔴      | 09/28/2020          | Miami:     | Smith, David     | Approved                         | N/A                   | N/A                   |
| Image:Sinth, DavidIn/Ju/20220Image:ProductStartsStartsOp/4/202Op/4/202                                                                                                    | 0     | 09/30/2020          | E-Verify Cases: | Donaldson, Marie | 10/15/2020      | 3         | 🔴 E      | 10/07/2020          | DM Import: | Harper, Bryce    | Started                          | 08/01/2020            | 08/05/2020            |
| • 09/21/202         • Penenk:         • Verify Cases:         • Bennett, Susan         11/25/202         • Verify Cases:         • Bennett, Susan         11/25/202         • Verify Cases:         • Ondination         12/31/202         • Verify Cases:         • Dentand:         12/31/202         • Verify Cases:         • Dentand:         • Ondination         • Ondination         • Ondina | 0     | 09/28/2020          | Miami:          | Smith, David     | 11/01/2020      | 20        | e 🔴      | 09/09/2020          | Phoenix:   | Nestor, Sabina   | Started                          | 09/04/2020            | 09/10/2020            |
| • 09/14/2020Evenify Cases:Benentt, Susan1/125/202044• E08/28/2020Portland:Brady, SamSigned Sec 109/16/202009/21/2020• 09/09/2020Portland:Milbarge, Joe08/01/2021293• E09/21/2020Pheenix:Chavez, DonaldStated09/23/202009/28/2020• 08/28/2020Phoenix:Lopez, Deborah01/01/2020-2• E09/21/2020Pheenix:Stated09/25/202009/28/2020• 08/17/2020Phoenix:Lopez, Deborah10/10/2020-2• E09/21/2020Phoenix:Stated09/2020009/28/2020• 08/17/2020Portland:Duncan, Sandra12/31/202080• E09/21/2020Phoenix:Stated09/30/202009/30/2020• 08/17/2020Portland:Duncan, Sandra12/31/202080• E09/21/2020Phoenix:Michaels, SandraStated09/30/20200/05/2020• 08/17/2020Portland:Duncan, Sandra10/10/2020-2• E09/21/2020Phoenix:Michaels, SandraStated09/30/20201/05/2020• 08/11/2020Portland:Duncan, Sandra10/10/2020-2• E09/21/2020Phoenix:Michaels, SandraStated0/01/20201/05/2020• 08/11/2020Portland:Duncan, Sandra10/10/2020-2• E0/02/2020Phoenix:Sanders, MariaStated0/01/20201/05/2020• 08/11/2020Portland:Duncan, Sandra10/10/200                                                                                                    | 0     | 09/21/2020          | Phoenix:        | Stevens, Justin  | 01/10/2021      | 90        | 🔴 E      | 10/02/2020          | Portland:  | Duncan, Sandra   | Approved                         | N/A                   | N/A                   |
| ● 09/11/2020       E-Verify Cases:       Lavender, Lisa       12/31/2021       445       ● E 09/21/2020       Phoenix:       Sanchez, Samuel       Statted       09/21/2020       09/24/2020         ● 09/09/2020       Portland:       Milbargo, Joe       08/01/2021       293       E 09/21/2020       Phoenix:       Chavez, Conald       Statted       09/23/2020       09/28/2020         ● 08/28/2020       Phoenix:       Chavez, Conald       Started       09/23/2020       09/28/2020         ● 08/17/2020       Phoenix:       Lopez, Deborah       10/10/2020       -2       Michaels, Sandra       Started       09/30/202       09/30/202       09/30/202       09/30/202       09/30/202       09/30/202       09/30/202       09/30/202       09/30/202       09/30/202       09/30/202       09/30/202       09/30/202       10/05/202       09/21/2020       Phoenix:       Started       09/30/202       09/30/202       10/05/202         0 09/12/2020       Portland:       Jones, Subject       Jones, Subject       Started       10/01/202       10/05/202         0 09/12/2020       Portland:       Moreno, Tanisha       Started       10/01/202       10/06/202         0 09/12/2020       Polonix:       Andrews, Robert       Signed Sec 1       10/09/202       10/07/2                                                                                                    | 0     | 09/14/2020          | E-Verify Cases: | Bennett, Susan   | 11/25/2020      | 44        | e 🔴      | 08/28/2020          | Portland:  | Brady, Sam       | Signed Sec 1                     | 09/16/2020            | 09/21/2020            |
| ● 09/09/2020Portland:Milbarge, Joe08/01/2021293● €09/21/2020Phoenix:Chavez, DonaldStarted09/23/20209/28/2020● 08/12/202Phoenix:Lopez, Deborah10/10/202-2● E09/21/2020Phoenix:Started09/25/202009/30/20209/30/202 <th>0</th> <th>09/11/2020</th> <th>E-Verify Cases:</th> <th>Lavender, Lisa</th> <th>12/31/2021</th> <th>445</th> <th>🔴 E</th> <th>09/21/2020</th> <th>Phoenix:</th> <th>Sanchez, Samuel</th> <th>Started</th> <th>09/21/2020</th> <th>09/24/2020</th>                                                                                                    | 0     | 09/11/2020          | E-Verify Cases: | Lavender, Lisa   | 12/31/2021      | 445       | 🔴 E      | 09/21/2020          | Phoenix:   | Sanchez, Samuel  | Started                          | 09/21/2020            | 09/24/2020            |
| 008/28/2020Phoenix:Stevens, Brent02/15/2021126Phoenix:Jones, SteveStarted09/23/20209/28/2020008/17/2020Phoenix:Lopez, Deborah10/10/2020-2E09/21/2020Phoenix:Michaels, SandraStarted09/25/20209/30/2020008/17/2020Portland:Duncan, Sandra12/31/202080E09/02/2020Phoenix:Sanders, MariaStarted09/30/202010/05/2020008/12/2020E-Verify Cases:Jones, Douglas10/10/2020-2E09/21/2020Phoenix:Sanders, MariaStarted10/01/202010/06/2020008/12/2020E-Verify Cases:Jones, Douglas10/10/2020-2E09/21/2020Phoenix:Sanders, MariaStarted10/01/202010/06/2020008/12/2020E-Verify Cases:Jones, Douglas10/10/2020-2E0/01/2020Mimil:Jones, MichaelSigned Sec 110/01/202010/06/20200E0/01/2020Miamil:Jones, MichaelSigned Sec 110/01/202010/06/202010/06/202010/06/202010/06/202010/06/202010/06/202010/06/202010/06/202010/06/202010/06/202010/06/202010/06/202010/06/202010/06/202010/06/202010/06/202010/06/202010/06/202010/06/202010/06/202010/06/202010/06/202010/06/202010/06/202010/06/202010/06/202010/06/202010/06/20201                                                                                                    | 0     | 09/09/2020          | Portland:       | Milbarge, Joe    | 08/01/2021      | 293       | e 🔴      | 09/21/2020          | Phoenix:   | Chavez, Donald   | Started                          | 09/23/2020            | 09/28/2020            |
| 08/17/202Phoenix:Lopez, Deborah10/10/202-2Phoenix:Michaels, SandraStated09/25/20209/30/20208/17/202Protlanic:Duncan, Sandra12/31/20280Phoenix:McNeil, MaryStated09/30/20210/05/20208/12/202F-Verify Cases:Jones, Douglas10/10/202-2Phoenix:Sanders, MariaStated10/10/20210/05/2020E09/21/202Phoenix:Sanders, MariaStated10/10/20210/05/2020E09/21/202Phoenix:Sanders, MariaStated10/10/20210/05/2020E09/21/202Phoenix:Sanders, MariaStated10/10/20210/05/2020E09/21/202Phoenix:Sanders, MariaStated10/01/20210/05/2020E0/01/202Marin:Jones, MchaelSigned Sca110/01/20210/05/2020E10/01/202Austin:Doe, JoeSigned Sca110/02/20210/05/2020110/09/202Phoenix:Andrews, RobertSigned Sca110/09/20210/15/2020110/09/202Phoenix:Phoenix:Andrews, RobertSigned Sca110/09/20210/15/20201110/09/202Phoenix:Phoenix:Phoenix:Phoenix:Phoenix:10/01/20210/15/202011111111111111                                                                                                    | 0     | 08/28/2020          | Phoenix:        | Stevens, Brent   | 02/15/2021      | 126       | e        | 09/18/2020          | Phoenix:   | Jones, Steve     | Started                          | 09/23/2020            | 09/28/2020            |
| 08/17/202       Portland:       Duncan, Sandra       12/31/2020       80                                                                                                    | •     | 08/17/2020          | Phoenix:        | Lopez, Deborah   | 10/10/2020      | -2        | 🔴 E      | 09/21/2020          | Phoenix:   | Michaels, Sandra | Started                          | 09/25/2020            | 09/30/2020            |
| 08/12/202       E-Verify Cases:       Jones, Douglas       10/10/202       -2 <ul> <li> <ul> <li></li></ul></li></ul>                                                                                                    | 0     | 08/17/2020          | Portland:       | Duncan, Sandra   | 12/31/2020      | 80        | 🔴 E      | 09/02/2020          | Phoenix:   | McNeil, Mary     | Started                          | 09/30/2020            | 10/05/2020            |
| $\bullet$ E $10/01/2020$ Miami:Jones, MichaelSigned Sec 1 $10/01/2020$ $10/06/2020$ $\bullet$ E $0/28/2020$ Portland:Moreno, TanishaStarted $10/01/2020$ $10/06/2020$ $\bullet$ E $10/02/2020$ Austin:Doe, JoeSigned Sec 1 $10/02/2020$ $10/07/2020$ $\bullet$ E $10/09/2020$ Phoenix:Andrews, RobertSigned Sec 1 $10/09/2020$ $10/15/2020$ $\bullet$ E $10/09/2020$ Phoenix:Andrews, RobertSigned Sec 1 $10/09/2020$ $10/15/2020$ $\bullet$ E $10/09/2020$ Phoenix:Andrews, RobertSigned Sec 1 $10/09/2020$ $10/15/2020$ $\bullet$ E $0/23/2020$ Portland:Hoy, DanielUploaded Documents<br>Uploaded Documents $10/10/2020$ $10/15/2020$ $\bullet$ E $0/82/5/2020$ Cleveland:Smith, MargeSigned Sec 2 $10/15/2020$ $10/20/2020$                                                                                                    | •     | 08/12/2020          | E-Verify Cases: | Jones, Douglas   | 10/10/2020      | -2        | e 🌔      | 09/21/2020          | Phoenix:   | Sanders, Maria   | Started                          | 10/01/2020            | 10/06/2020            |
| E09/28/2020Portland:Moreno, TanishaStarted10/01/202010/06/2020E10/02/2020Austin:Dee, DeeSigned Sec 110/02/202010/02/2020E10/09/2020Phoenix:Andrews, RobertSigned Sec 110/09/202010/15/2020E10/09/2020Phoenix:Andrews, RobertSigned Sec 110/09/202010/15/2020E0/23/2020Portland:Portland:Hoy, DanielUploaded Documents<br>(Employee)10/15/2020E08/25/2020Cleveland:Smith, MargeSigned Sec 210/15/202010/20/2020                                                                                                    |       |                     |                 |                  |                 |           | 🔴 E      | 10/01/2020          | Miami:     | Jones, Michael   | Signed Sec 1                     | 10/01/2020            | 10/06/2020            |
| <ul> <li> <li>                  10/02/2020                  Austin:             </li> <li>                  Dio/9/2020                  Phoenix:                  Andrews, Robert                 Signed Sec 1                 10/09/2020                 10/15/2020                 Phoenix:                 Andrews, Robert                 Signed Sec 1                 10/09/2020                 10/15/2020                 Phoenix:                 Andrews, Robert                 Signed Sec 1                 10/09/2020                 10/15/2020                 Phoenix:                 Andrews, Robert                 Signed Sec 1                 10/09/2020                 10/15/2020                 Phoenix:                     Portland:                     Portland:                     Uploaded Documents                     Uploaded Documents                     Uploaded Documents                     Uploaded Documents                     Uploaded Documents                     Uploaded Documents                     Uploaded Documents                     Uploaded Documents                     Uploaded Documents                     Uploaded Documents                     Uploaded Documents                     Uploaded Documents                     Uploaded Documents                    Uploaded Documents                    Uploaded Documents                     Uploaded Documents                     Uploaded Documents                    Uploaded Documents                     Uploaded Documents                     Uploaded Documents                     Uploaded Documents                     Uploaded Documents                     Uploaded Documents                     Uploaded Documents                    Uploaded Documents                     Uploaded Documents                      Uploaded Documents                          Uploaded Documents                     Uploaded Documents                               Uploaded Documents</li></li></ul>                                             |       |                     |                 |                  |                 |           | e 🔴      | 09/28/2020          | Portland:  | Moreno, Tanisha  | Started                          | 10/01/2020            | 10/06/2020            |
| <ul> <li> <ul></ul></li></ul>                                                                                                    |       |                     |                 |                  |                 |           | <b>e</b> | 10/02/2020          | Austin:    | Doe, Joe         | Signed Sec 1                     | 10/02/2020            | 10/07/2020            |
| E       10/09/2020       Phoenix:       Andrews, Robert       Signed Sec 1       10/09/2020       10/15/2020         E       09/23/2020       Portland:       Hoy, Daniel       Uploaded Documents<br>(Employee)       10/10/2020       10/15/2020         E       08/25/2020       Cleveland:       Smith, Marge       Signed Sec 2       10/15/2020       10/20/2020                                                                                                    |       |                     |                 |                  |                 |           | <b>e</b> | 10/09/2020          | Phoenix:   | Andrews, Robert  | Signed Sec 1                     | 10/09/2020            | 10/15/2020            |
| Image: Big 10 problem       Description       Portland:       Hoy, Daniel       Uploaded Documents<br>(Employee)       10/10/2020       10/15/2020         Image: Big 10 problem       08/25/2020       Cleveland:       Smith, Marge       Signed Sec 2       10/15/2020       10/202020                                                                                                    |       |                     |                 |                  |                 |           | <b>e</b> | 10/09/2020          | Phoenix:   | Andrews, Robert  | Signed Sec 1                     | 10/09/2020            | 10/15/2020            |
| ● E 08/25/2020 Cleveland: Smith, Marge Signed Sec 2 10/15/2020 10/20/2020                                                                                                    |       |                     |                 |                  |                 |           | e 🥥      | 09/23/2020          | Portland:  | Hoy, Daniel      | Uploaded Documents<br>(Employee) | 10/10/2020            | 10/15/2020            |
|                                                                                                    |       |                     |                 |                  |                 |           | <b>e</b> | 08/25/2020          | Cleveland: | Smith, Marge     | Signed Sec 2                     | 10/15/2020            | 10/20/2020            |

**Table of Contents** 

○ Location

From the **Details** tab scroll down and click the **Add Section 3** button.

| Guard                                                                                                    | lian                                                                                                    |                                                                                      |                                                                 |                         | Announcements Help 🗸 Denise Moreno 👻 Logout                                                                                       |
|----------------------------------------------------------------------------------------------------|----------------------------------------------------------------------------------------------------|--------------------------------------------------------------------------------------|-----------------------------------------------------------------|-------------------------|----------------------------------------------------------------------------------------------------|
| Dashboard                                                                                                    | Start I-9                                                                                                    | Employee 🗸                                                                           | E-Verify                                                        | Reports                 |                                                                                                    |
| -9 for Andrew                                                                                                    | s, Robert                                                                                                    |                                                                                      |                                                                 |                         |                                                                                                    |
| <b>♀</b> ∓                                                                                                    |                                                                                                    |                                                                                      |                                                                 |                         | View Employee         View E-Verify         Refresh         Update and Go Back         Update Info         Go Back         Delete |
| I-9 Overview                                                                                                    | IDOCS ISSUES Amendm                                                                                                    | lents                                                                                |                                                                 |                         | <b>~</b>                                                                                                    |
| This I-9 will<br>If the employ<br>I-9 Inform<br>I-9 No: 2,67<br>Type: Elect<br>Version: 3,<br>Expires: 10<br>Date Comple<br>Date approv<br>Section 3<br>Section 3<br>Print Cent | be expiring Soon!<br>ee has new documents to pre<br>ation<br>5,887 (Primary)<br>ronic I-9<br>(17/20<br>/31/2020<br>ted: 10/12/2020<br>ed: 10/12/2020<br>ection 3 Entries: 0 | sent, please add a new<br>I-9 Location: P<br>I-9 Business Unit:<br>I-9 Hire Date: 10 | section 3 entry to record<br>ortland<br>Western US<br>//12/2019 | them.                   | Add Section 3 Add Remote Section 3                                                                                                |
|                                                                                                    | View<br>I-9                                                                                                    |                                                                                      | Empl<br>Reco                                                    | oyee<br>eipt            | Preparer/Translator<br>Receipt                                                                                                    |
| Table of (                                                                                                    |                                                                                                    | Copyright © 202                                                                      | 23, Equifax Inc., Atlan                                         | ita, Georgia. All right | s reserved. Equifax and the Equifax marks used herein are                                                                         |

trademarks of Equifax Inc. Other product and company names mentioned herein are the property of their respective owners.

# Specify the reason for the Section 3 update.

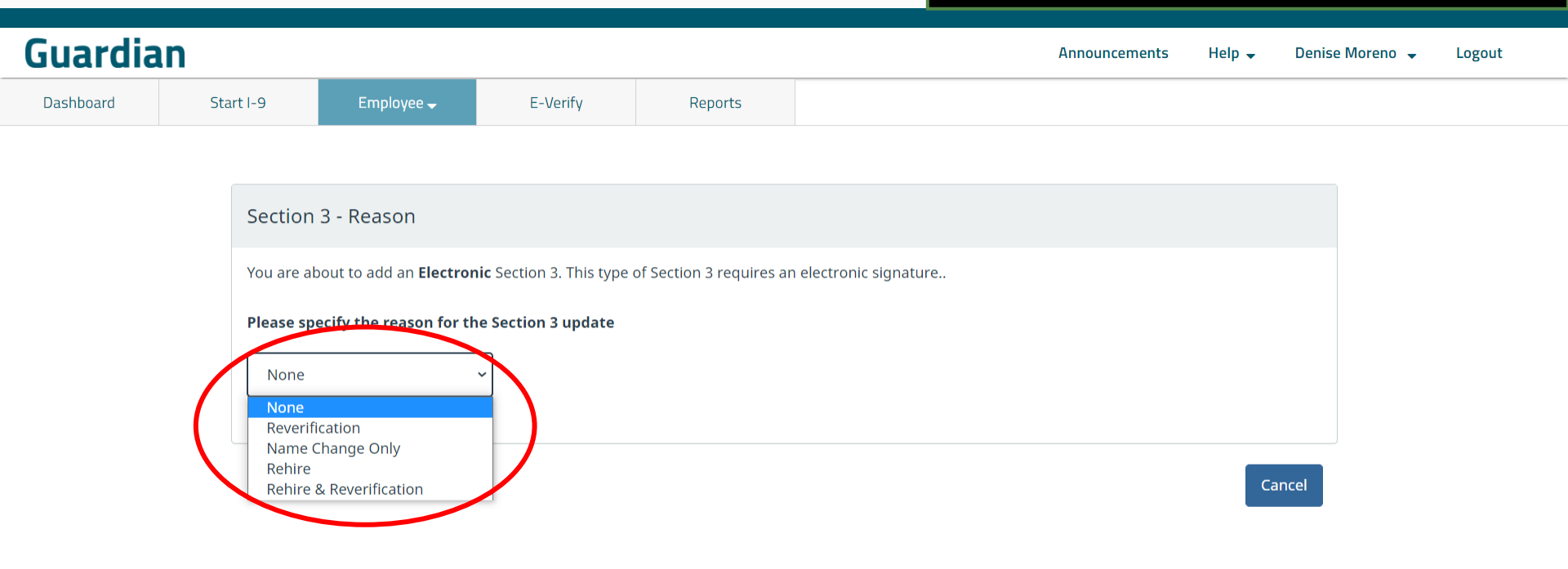

**Table of Contents** 

#### Guardian

Dashboard Start I-9

Employee -

E-Verify

Reports

If selecting **Rehire** or Rehire & Reverification, ensure the employee has been terminated and re-hired from their **Job Details** tab, prior to adding Section 3.

| Section 3 - Reason                                                                                                    | Personal                                                                    | Job Details                                                                              | Tasks | I-9 Forms            | OnDocs     | Login Info | Custom Fields                                             | E-Verify                                        |
|----------------------------------------------------------------------------------------------------|-----------------------------------------------------------------------------|------------------------------------------------------------------------------------------|-------|----------------------|------------|------------|-----------------------------------------------------------|-------------------------------------------------|
| You are about to add an <b>Electronic</b> Section 3. Tr<br>Please specify the reason for the Section 3 up<br>None ~<br>None ~<br>Reverification<br>Name Change Only<br>Rehire<br>Rehire & Reverification | Job Information<br>Employ<br>Employ<br>Er<br>L<br>Da<br>Date Ten<br>Date Pu | ment Informat<br>oyee ID<br>Group<br>Branch<br>Le Hired<br>12/07/2<br>minated<br>12/07/2 | ion   | L<br>o Not Purae whe | n Eliaible | • 6        | Employment I<br>Date Hired<br>12/07/2016<br>Re-Hire Emplo | History<br>Date Terminated<br>12/07/2016<br>yee |
|                                                                                                    | - Notifica                                                                  | <b>ation Emails</b><br>Address 1<br>Address 2                                            |       |                      |            |            |                                                           |                                                 |

**Table of Contents** 

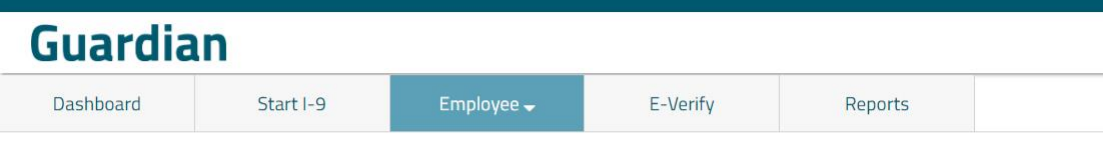

Rehires may be subject to E-Verify. If it is determined that the rehire must be submitted to **E-Verify**, click **Create New I-9**, instead of adding a Section 3.

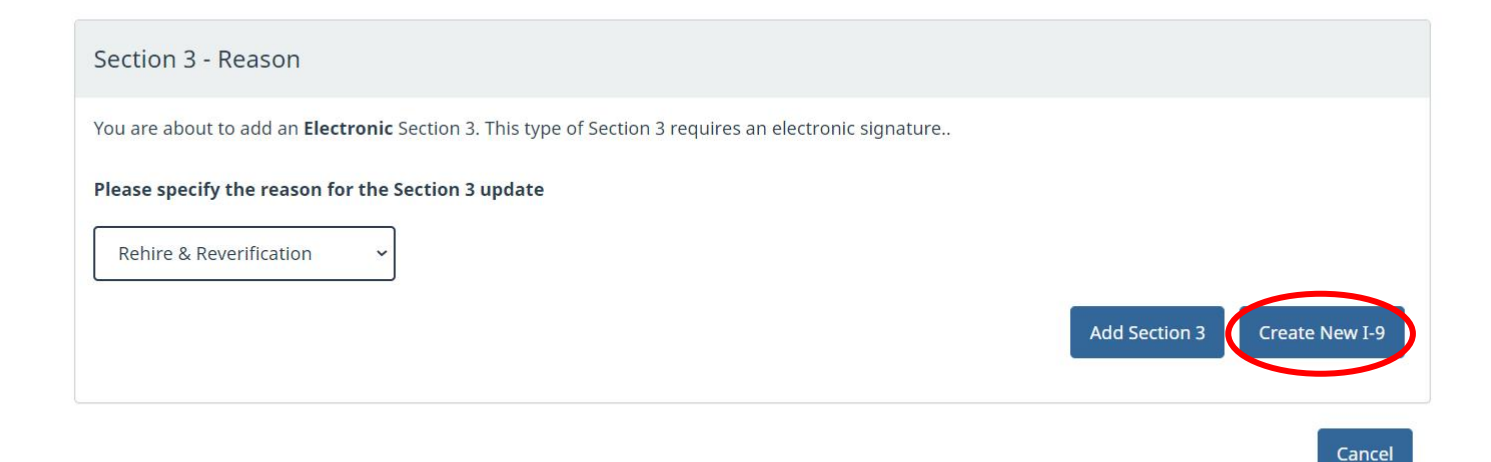

**Table of Contents** 

# After specifying the reason, click **Add Section 3**.

| Guardia   | n                       |            |                         |                         |         |       | Announcements | Help 🗸     | Denise Moreno 👻 | Logout |
|-----------|-------------------------|------------|-------------------------|-------------------------|---------|-------|---------------|------------|-----------------|--------|
| Dashboard | Sta                     | urt I-9    | Employee 🗸              | E-Verify                | Reports |       |               |            |                 |        |
|           |                         |            |                         |                         |         |       |               |            |                 |        |
|           |                         | Section    | 3 - Reason              |                         |         |       |               |            |                 |        |
|           |                         | You are al | oout to add an Electron | ic Section 3. This type |         |       |               |            |                 |        |
|           |                         | Please sp  | ecify the reason for th | e Section 3 update      |         |       |               |            |                 |        |
|           | Rehire & Reverification |            |                         |                         |         |       |               |            |                 |        |
|           |                         |            |                         |                         |         |       | Add Section 3 | Create New | v I-9           |        |
|           |                         |            |                         |                         | Ca      | ancel |               |            |                 |        |

Guardian

Dashboard Start I-9

Employee -

E-Verifv Reports

Section 3 - (Rehire & Reverification)

Enter the information into Section 3. The yellow required fields will vary depending on the reason selected for the Section 3 update.

|                                                                                                    | <b>Employmen</b><br>Departmen<br>U.S. Citizensh        | t Eligibility Veri<br>at of Homeland Se<br>ip and Immigration ! | <b>fication</b><br>curity<br>Services |                           | USCIS<br>Form I-9<br>OMB No. 1615-0047<br>Expires 10/31/2022 |  |
|----------------------------------------------------------------------------------------------------|--------------------------------------------------------|-----------------------------------------------------------------|---------------------------------------|---------------------------|--------------------------------------------------------------|--|
| Section 3. Reverification and Re                                                                                                    | hires (To be completed a                               | nd signed by emplo                                              | yer or autho                          | rized repr                | resentative.)                                                |  |
| A. New Name <i>(if applicable)</i>                                                                                                    |                                                        |                                                                 |                                       |                           | <b>B.</b> Date of Rehire <i>(if applicable)</i>              |  |
| Last Name <i>(Family Name)</i>                                                                                                    | First Name <i>(Given Nan</i>                           | ne)                                                             | Middle In                             | itial                     | Date (mm/dd/yyyy):                                           |  |
| ∎ □N/A                                                                                                    |                                                        | □ N/A                                                           |                                       | □ N/A                     |                                                              |  |
| <b>C.</b> If the employee's previous grant of em<br>continuing employment authorization in                                                                                                    | ployment authorization ha<br>the space provided below. | s expired, provide t                                            | ne informati                          | on for the                | document or receipt that establishes                         |  |
| Document Title                                                                                                    |                                                        | Document N                                                      | umber                                 | Expiration                | on Date <i>(if any) (mm/dd/yyyy)</i>                         |  |
|                                                                                                    | ¥                                                      |                                                                 |                                       |                           |                                                              |  |
| attest, under penalty of perjury, that employee presented document(s), the comployee presented document(s), the comployee presented document(s) and the second second | to the best of my knowled<br>document(s) I have exam   | dge, this employee<br>ined appear to be g                       | is authorize<br>genuine and           | ed to worl<br>l to relate | k in the United States, and if the<br>to the individual.     |  |
| Signature of Employer or Authorized Rep                                                                                                    | resentative Today's                                    | s Date <i>(mm/dd/yyy</i> y                                      | /) Name<br>More                       | of Employ<br>no, Denise   | ver or Authorized Representative<br>e                        |  |

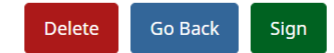

**Table of Contents** 

Guardian

Dashboard

Start I-9 Employee - E-Verify Reports

Section 3 - (Rehire & Reverification)

Enter <u>only</u> those name fields that have changed. Enter **N/A**, either manually or by using the provided checkboxes, for the name portions that remain unchanged.

Delete

Go Back

Sign

| THE STREET                                                                      | Employment<br>Departmen<br>U.S. Citizensh                       | t Eligibility Veri<br>t of Homeland Se<br>ip and Immigration | ification<br>curity<br>Services | USCIS<br>Form I-9<br>OMB No. 1615-0047<br>Expires 10/31/2022 |                                                        |
|---------------------------------------------------------------------------------|-----------------------------------------------------------------|--------------------------------------------------------------|---------------------------------|--------------------------------------------------------------|--------------------------------------------------------|
| Section 3. Reverification and                                                   | I Rehires (To be completed a                                    | nd signed by emplo                                           | oyer or author                  | rized repre.                                                 | sentative.)                                            |
| A. New Name <i>(if applicable)</i>                                              |                                                                 |                                                              |                                 |                                                              | <b>B.</b> Date of Rehire <i>(if applicable)</i>        |
| Last Name <i>(Family Name)</i>                                                  | First Name <i>(Given Nan</i>                                    | ne)                                                          | Middle Ini                      | tial                                                         | Date ( <i>mm/dd/yyyy</i> ):                            |
| ■ N/A                                                                           |                                                                 | □ N/A                                                        |                                 | □ N/A                                                        |                                                        |
| <b>C.</b> If the employee's previous grant o continuing employment authorizatio | f employment authorization ha<br>n in the space provided below. | s expired, provide t                                         | he informatio                   | on for the d                                                 | ocument or receipt that establishe                     |
| Document Title                                                                  |                                                                 | Document N                                                   | lumber                          | Expiratio                                                    | n Date <i>(if any) (mm/dd/yyyy)</i>                    |
|                                                                                 |                                                                 |                                                              |                                 |                                                              |                                                        |
| I attest, under penalty of perjury, t<br>employee presented document(s),        | hat to the best of my knowled<br>the document(s) I have exam    | lge, this employee<br>ined appear to be                      | is authorize<br>genuine and     | d to work<br>to relate t                                     | in the United States, and if the<br>to the individual. |
| Signature of Employer or Authorized                                             | Representative Today's                                          | s Date <i>(mm/dd/vvv</i>                                     | v) Name                         | of Employe                                                   | r or Authorized Representative                         |
|                                                                                 |                                                                 |                                                              |                                 | 1                                                            |                                                        |

**Table of Contents** 

Date of Rehire is required if one of the Rehire reasons was selected for the Section 3 update.

#### Guardian

| - (Rehire & R | Peverification)             |                                                   |                                                    |                                                                     |                                                    |                                          |                                                     |                                                      |
|---------------|-----------------------------|---------------------------------------------------|----------------------------------------------------|---------------------------------------------------------------------|----------------------------------------------------|------------------------------------------|-----------------------------------------------------|------------------------------------------------------|
|               | AND SP                      |                                                   | <b>Em</b><br>ເ                                     | <b>ployment Eligi</b><br>Department of Ho<br>J.S. Citizenship and I | bility Verific<br>omeland Secur<br>mmigration Serv | <b>ation</b><br>ity<br><sup>r</sup> ices | OMB<br>Expi                                         | USCIS<br>Form I-9<br>No. 1615-0047<br>res 10/31/2022 |
|               | Section                     | 3. Reverification                                 | and Rehires (To be                                 | completed and sigr                                                  | ned by employer                                    | or authorized r                          | representative.)                                    | fapplicable                                          |
|               | Last Nam<br>Andrew          | s                                                 | First Name<br>N/A Robert                           | e (Given Name)                                                      | □ N/A                                              | Middle Initial<br>N/A                    | Date ( <i>mm/dd/yyyy</i> )<br>11/01/2020            | ):                                                   |
|               | <b>C.</b> If the econtinuir | employee's previous gra<br>ig employment authoriz | ant of employment auth<br>zation in the space prov | norization has expire<br>vided below.                               | ed, provide the ii                                 | nformation for                           | the document or receipt                             | tnat establisł                                       |
|               | Documer                     | nt Title                                          |                                                    | ¥                                                                   | Document Num                                       | ber Expi                                 | ration Date <i>(if any) (mm</i> ,                   | /dd/yyyy)                                            |
|               | I attest, u<br>employe      | under penalty of perju<br>e presented document    | ry, that to the best of<br>(s), the document(s) I  | my knowledge, th<br>I have examined a                               | is employee is a<br>opear to be gen                | uthorized to v<br>uine and to re         | vork in the United State<br>late to the individual. | es, and if the                                       |
|               | Signature                   | e of Employer or Author                           | ized Representative                                | Today's Date                                                        | (mm/dd/yyyy)                                       | Name of Em                               | ployer or Authorized Rep                            | presentative                                         |

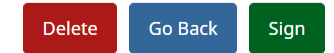

Guardian

Document information is required if one of the **Reverification** reasons was selected for the Section 3 update.

| Dashboard                                                                                                    | Start I-9                         | Employee 🗸                                                                                                    | E-Verify                                     | Reports                                                    |                                                    |                                |                                                                                     |  |  |  |  |
|----------------------------------------------------------------------------------------------------|-----------------------------------|----------------------------------------------------------------------------------------------------|----------------------------------------------|------------------------------------------------------------|----------------------------------------------------|--------------------------------|-------------------------------------------------------------------------------------|--|--|--|--|
|                                                                                                    |                                   |                                                                                                    | E                                            | Employment Elig<br>Department of H<br>U.S. Citizenship and | ibility Verific<br>omeland Secu<br>Immigration Ser | <b>cation</b><br>rity<br>vices | USCIS<br>Form I-9<br>OMB No. 1615-0047<br>Expires 10/31/2022                        |  |  |  |  |
|                                                                                                    | Section                           | n 3. Reverificatio                                                                                                    | n and Rehires (To                            | ed representative.)                                        |                                                    |                                |                                                                                     |  |  |  |  |
|                                                                                                    | A. New M<br>Last Nar              | Name <i>(if applicable)</i><br>ne <i>(Family Name)</i>                                                                                       | First Na                                     | nme <i>(Given Name)</i>                                    |                                                    | Middle Initial                 | B. Date of Rehire (if applicable)       I     Date (mm/dd/yyyy):       III./01/2020 |  |  |  |  |
|                                                                                                    | <b>C.</b> If the continui         | employee's previous<br>ng employment autho                                                                                                   | for the document or receipt that establishes |                                                            |                                                    |                                |                                                                                     |  |  |  |  |
|                                                                                                    | Docume<br>Empl                    | nt Title<br>oyment Authorization                                                                                                    | Document (Form I-766                         | 5) •                                                       | Document Num                                       | nber Ex                        | xpiration Date ( <i>if any</i> ) (mm/dd/yyyy)<br>12/31/2021                         |  |  |  |  |
|                                                                                                    | Note: [<br>Docum                  | Note: Document Retention Required. [ <u>Upload Document</u> ]<br>Document/Image not found in OnDocs                                          |                                              |                                                            |                                                    |                                |                                                                                     |  |  |  |  |
|                                                                                                    | <b>Uploac</b><br>docum<br>record. | <b>Upload Confirmation</b> I confirm that the appropriate supporting document has been scanned and uploaded to the employee's OnDocs record. |                                              |                                                            |                                                    |                                |                                                                                     |  |  |  |  |
| I attest, under penalty of perjury, that to the best of my knowledge, this employee is authorized to work in the United States, and if the employee presented document(s), the document(s) I have examined appear to be genuine and to relate to the individual. |                                   |                                                                                                    |                                              |                                                            |                                                    |                                |                                                                                     |  |  |  |  |
|                                                                                                    | Signatur                          | e of Employer or Auth                                                                                                    | norized Representative                       | Today's Date                                               | (mm/dd/yyyy)                                       | Name of E<br>Moreno,           | Employer or Authorized Representative<br>Denise                                     |  |  |  |  |
|                                                                                                    |                                   | Copyright © 20                                                                                                    | 023, Equifax Inc., Atla                      | anta, Georgia. All rig                                     | hts reserved. I                                    | Equifax and                    | the Equifax marks used herein are                                                   |  |  |  |  |

trademarks of Equifax Inc. Other product and company names mentioned herein are the property of their respective owners.

#### If document retention is required, click **Upload Document** to retain a copy.

Denise Moreno 👻

Logout

iein 🗸

Announcements

#### Guardian

| Dashboard | Start I-9                                                               | Employee 🚽                                                                                                    | E-Verify                                             | Reports                                                             |                                                   |                                       |                            |                                                              |  |  |
|-----------|-------------------------------------------------------------------------|----------------------------------------------------------------------------------------------------|------------------------------------------------------|---------------------------------------------------------------------|---------------------------------------------------|---------------------------------------|----------------------------|--------------------------------------------------------------|--|--|
|           |                                                                         | ter Litte                                                                                                    | En<br>נ                                              | <b>ployment Eligi</b><br>Department of Ho<br>J.S. Citizenship and I | bility Verific<br>omeland Secu<br>immigration Ser | <b>ation</b><br>r <b>ity</b><br>⁄ices |                            | USCIS<br>Form I-9<br>OMB No. 1615-0047<br>Expires 10/31/2022 |  |  |
|           | Section                                                                 | n 3. Reverificatio                                                                                                    | n and Rehires (To be                                 | completed and sign                                                  | ned by employer                                   | or autho                              | orized repr                | resentative.)                                                |  |  |
|           | A. New N                                                                | Item Name (if applicable)     B. Date of Rehire (if applicable)       Item (family Name)     First Name (Given Name)       Middle Initial     Date (mm/dd/www);                                                                                           |                                                      |                                                                     |                                                   |                                       |                            |                                                              |  |  |
|           | Last Nan                                                                | ne (Family Name)                                                                                                    | Name) First Name (Given Name) Middle Initial D       |                                                                     |                                                   |                                       | Date ( <i>mm/dd/yyyy):</i> |                                                              |  |  |
|           | Andrew                                                                  | s 🗎 (                                                                                                    | □N/A Robert                                          |                                                                     | □ N/A                                             | N/A                                   | 🗹 N/A                      | 11/01/2020                                                   |  |  |
|           | <b>C.</b> If the continuit                                              | <b>C.</b> If the employee's previous grant of employment authorization has expired, provide the information for the document or receipt that establishes continuing employment authorization in the space provided below.                                 |                                                      |                                                                     |                                                   |                                       |                            |                                                              |  |  |
|           | Docume                                                                  | nt Title                                                                                                    |                                                      |                                                                     | Document Number Expiration                        |                                       |                            | on Date ( <i>if any</i> ) ( <i>mm/dd/yyyy</i> )              |  |  |
|           | Emple                                                                   | oyment Authorization                                                                                                    | Document (Form I-766)                                | •                                                                   | MSC0902850001 12/31                               |                                       |                            | /2021                                                        |  |  |
|           | Note: Docum                                                             | ocument Retention R<br>ent/Image not found                                                                                                    | Required. [ <u>Upload Docum</u><br>d in OnDoce       | ent]                                                                |                                                   |                                       |                            |                                                              |  |  |
|           | <b>Upload</b><br>docume<br>record.                                      | <b>Confirmation</b> $\Box$ I co<br>ent has been scanned                                                                                                    | onfirm that the appropria<br>and uploaded to the emp | te supporting<br>bloyee's OnDocs                                    |                                                   |                                       |                            |                                                              |  |  |
|           | I attest,<br>employe                                                    | I attest, under penalty of perjury, that to the best of my knowledge, this employee is authorized to work in the United States, and employee presented document(s), the document(s) I have examined appear to be genuine and to relate to the individual. |                                                      |                                                                     |                                                   |                                       |                            |                                                              |  |  |
|           | Signature of Employer or Authorized Representative Today's Date (mm/dd/ |                                                                                                    |                                                      |                                                                     | (mm/dd/yyyy)                                      | Name                                  | of Employ                  | yer or Authorized Representative                             |  |  |
|           |                                                                         |                                                                                                    |                                                      |                                                                     |                                                   | More                                  | eno, Denis                 | e                                                            |  |  |

zontents trademarks of Equifax Inc. Other product and company names mentioned herein are the property of their respective owners.

#### Click the **Select File** button.

| shboard St | tart I-9                                                                                                    | Employee 🗸                                                                            | E-Verify                                       | Reports                                   |                                              |                                                              |                                                      |                    |
|------------|----------------------------------------------------------------------------------------------------|---------------------------------------------------------------------------------------|------------------------------------------------|-------------------------------------------|----------------------------------------------|--------------------------------------------------------------|------------------------------------------------------|--------------------|
|            | Section 3<br>A. New Na<br>Last Name<br>Andrews<br>C. If the en<br>continuing<br>Document<br>Employ<br>Note: Do<br>Document | Upload File<br>Use the Se<br>less and m<br>in size.<br>Select File<br>me<br>cur<br>nt | e<br>lect File button to<br>ust not contain ad | locate the suppor<br>ditional periods (a  | ing document ima                             | ge. Note: The file name<br>xtension) or slashes. File        | USCIS<br>must be 78 characte<br>es must be less than | x<br>ers or<br>5MB |
|            | Upload C<br>documen<br>record.<br>I attest, ur<br>employee                                                                 | on<br>t h<br>nder penalty of perjur<br>presented document(                            | y, that to the best of<br>(s), the document(s) | my knowledge, this<br>[ have examined app | employee is authoriz<br>ear to be genuine an | ed to work in the United St<br>d to relate to the individual | ates, and if the<br>l.                               | Close              |
|            |                                                                                                    |                                                                                       |                                                |                                           |                                              |                                                              |                                                      |                    |

#### Browse to and select the desired file, then click **Open**.

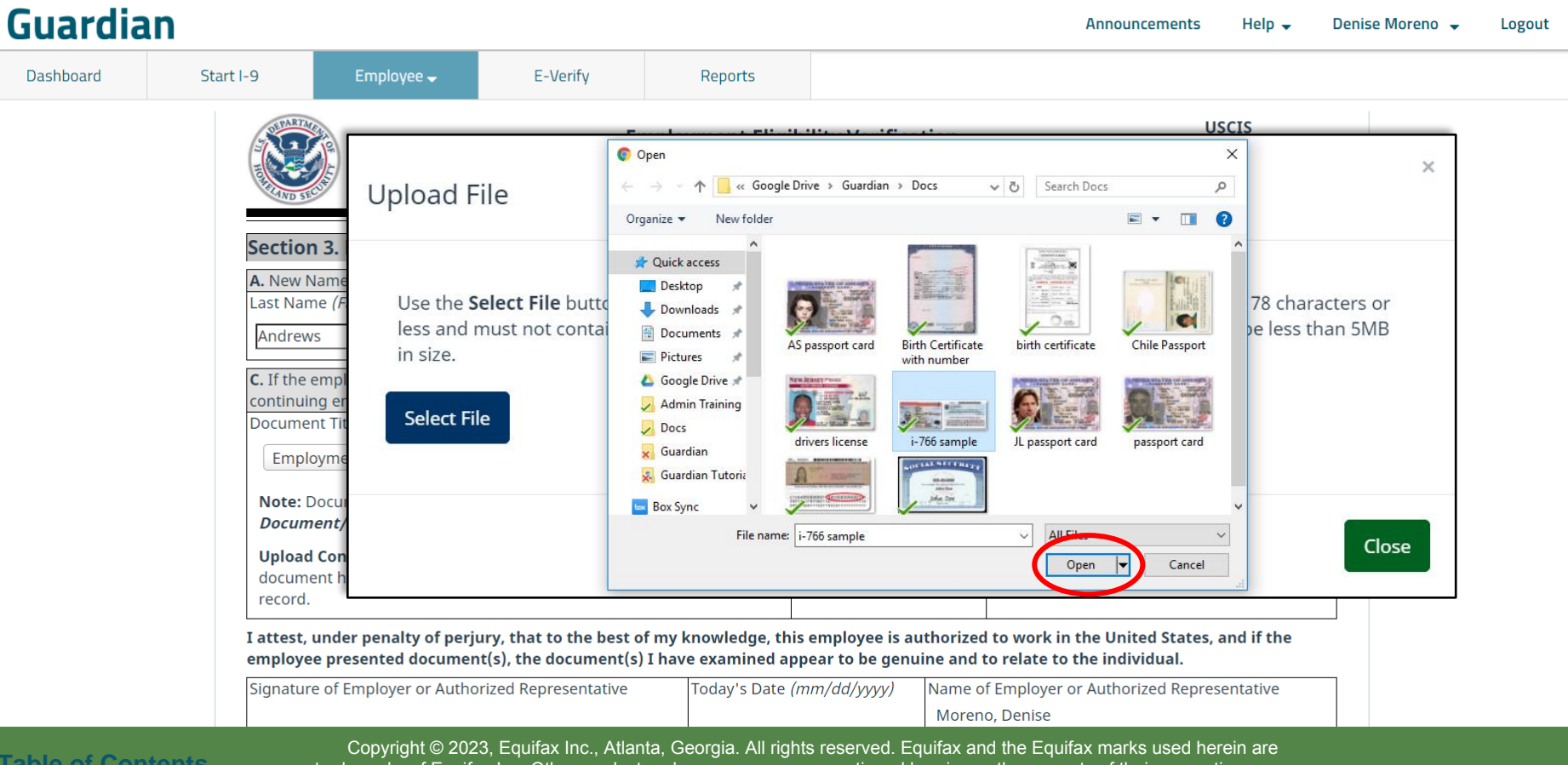

**Table of Contents** 

trademarks of Equifax Inc. Other product and company names mentioned herein are the property of their respective owners.

#### Repeat the previous two steps to add additional files, if needed. When done click the **Upload** button.

#### Guardian

**Table of Contents** 

Dashboard

| A REAL                                                                                                    |                                                                                                    |                                                                         |                                                             |                                                                 | USCIS                                                | >             |
|----------------------------------------------------------------------------------------------------|----------------------------------------------------------------------------------------------------|-------------------------------------------------------------------------|-------------------------------------------------------------|-----------------------------------------------------------------|------------------------------------------------------|---------------|
| Section<br>A. New N.<br>Last Nam<br>Andrews<br>C. If the e<br>continuin<br>Documen<br>Emplo<br>Note: D.<br>Documen | 3.<br>ame<br>e ( <i>F</i><br>bess and<br>in size.<br>mpl<br>g er<br>t Tit<br>Select Fi<br>ocur<br>Upload | Select File button to lo<br>must not contain addi<br>ie i-766 sample.jj | ocate the supporting docum<br>itional periods (aside from t | nent image. Note: The file na<br>the file extension) or slashes | ame must be 78 characte<br>. Files must be less than | ers or<br>5MB |
| Upload<br>docume<br>record.<br>I attest, u                                                                         | Con<br>nt h                                                                                              |                                                                         |                                                             |                                                                 |                                                      | Close         |
| employee                                                                                                    | presented documer                                                                                        | nt(s), the document(s) I h                                              | nave examined appear to be ge                               | nuine and to relate to the indiv                                | idual.                                               |               |
| Signature                                                                                                    | of Employer or Autho                                                                                     | orized Representative                                                   | Today's Date <i>(mm/dd/yyyy)</i>                            | Name of Employer or Authori<br>Moreno, Denise                   | ized Representative                                  |               |

# Click the **Close** button once all files have been successfully uploaded.

| Guardian        |                                                                                                    |                                                                                     |                                                              |                                                         |                                                                                                    | Announcements                          | Help 🗸                              | Denise Moreno 👻          | Logout |
|-----------------|----------------------------------------------------------------------------------------------------|-------------------------------------------------------------------------------------|--------------------------------------------------------------|---------------------------------------------------------|----------------------------------------------------------------------------------------------------|----------------------------------------|-------------------------------------|--------------------------|--------|
| Dashboard Start | t I-9                                                                                                    | Employee 🗸                                                                          | E-Verify                                                     | Reports                                                 |                                                                                                    |                                        |                                     |                          |        |
|                 | Section 3.<br>A. New Name<br>Last Name (F<br>Andrews<br>C. If the empl<br>continuing er<br>Document Tit<br>Employme<br>Note: Docur<br>Document /<br>Upload Con<br>document h<br>record.<br>I attest, unde<br>employee pro | Upload File<br>Use the Select<br>less and must<br>in size.<br>Select File<br>Upload | <b>ct File</b> button to<br>t not contain ac<br>i-766 sample | The file<br>locate the support<br>lditional periods (as | <b>has been successfully sent</b><br>ing document image. Note: Th<br>ide from the file extension) or | e file name must<br>slashes. Files mus | CIS<br>be 78 chara<br>st be less th | x<br>acters or<br>an 5MB |        |

**Table of Contents** 

#### Click the **Upload Confirmation** checkbox to confirm all required documents have been retained.

| Guardia   | n                                                                                          |                                                                                                    |                                                                                                    |                                     |                                         | Announcements                                                                                   | i Help 🗸                     | Denise Moreno 👻 | Logout |
|-----------|--------------------------------------------------------------------------------------------|----------------------------------------------------------------------------------------------------|----------------------------------------------------------------------------------------------------|-------------------------------------|-----------------------------------------|-------------------------------------------------------------------------------------------------|------------------------------|-----------------|--------|
| Dashboard | Start I-9                                                                                  | Employee 🚽                                                                                                    | E-Verify                                                                                                    | Reports                             |                                         |                                                                                                 |                              |                 |        |
|           | C. If the<br>continui<br>Docume<br>Empl<br>Note: I<br>View I<br>Upload<br>docum<br>record. | employee's previous gr<br>ng employment authori<br>ent Title<br>oyment Authorization D<br>Document Retention Ret<br>www.execution<br>common<br>version and the second<br>common<br>common<br>comm | ant of employment auth<br>zation in the space prov<br>ocument (Form I-766)<br>quired. [ <u>Upload Docume</u><br>firm that the appropria<br>nd uploaded to the emp | te supporting<br>loyee's OnDocs     | red, provide the in<br>Document Numb    | formation for the document or receipt<br>er Expiration Date <i>(if any) (mm</i> ,<br>12/31/2021 | that establishe<br>/dd/yyyy) | :5              |        |
|           | I attest,<br>employe                                                                       | under penalty of perju<br>ee presented documen                                                                                                    | ry, that to the best of<br>:(s), the document(s) I                                                                                                    | my knowledge, th<br>have examined a | his employee is au<br>appear to be genu | athorized to work in the United State<br>ine and to relate to the individual.                   | es, and if the               |                 |        |
|           | Signature of Employer or Autho                                                             |                                                                                                    | zed Representative Today's Date                                                                                                    |                                     | (mm/dd/yyyy)                            | Name of Employer or Authorized Rep<br>Moreno, Denise                                            | resentative                  |                 |        |

# **Signing Section 3**

# Click the **Sign** button once Section 3 has been completed.

| Guardia   | n                                              |                                                                                                    |                                                                                                    |                                                                                                    |                                                                          | Announcements                                                                                                    | Help 🗸                       | Denise Moreno 👻 | Logout |
|-----------|------------------------------------------------|----------------------------------------------------------------------------------------------------|----------------------------------------------------------------------------------------------------|----------------------------------------------------------------------------------------------------|--------------------------------------------------------------------------|----------------------------------------------------------------------------------------------------|------------------------------|-----------------|--------|
| Dashboard | Start I-9                                      | Employee 🗕                                                                                                    | E-Verify                                                                                                    | Reports                                                                                                    |                                                                          |                                                                                                    |                              |                 |        |
|           | C. If the<br>continu<br>Docume<br>Emp<br>Note: | employee's previous gra<br>ing employment authoriz<br>ent Title<br>loyment Authorization De<br>Document Retention Rec<br>www.execution<br>www.execution<br>bocument<br>Document]<br>d Confirmation <table-cell> I con-<br/>tent has been scanned ar</table-cell> | int of employment aut<br>ation in the space pro<br>ocument (Form I-766)<br>uired. [ <u>Upload Docum</u><br>firm that the appropria<br>id uploaded to the em | horization has expire<br>vided below.<br>••<br>••<br>••<br>••<br>••<br>••<br>••<br>••<br>••<br>••<br>••<br>••<br>•• | ed, provide the informa<br>Document Number<br>MSC0902850001              | Expiration Date <i>(if any) (mm</i>                                                                                     | that establishe<br>/dd/yyyy) | 25              |        |
|           | <b>I attest,</b><br><b>employ</b><br>Signatu   | under penalty of perju<br>ee presented document<br>re of Employer or Author                                                                                                    | ry, that to the best of<br>(s), the document(s)<br>ized Representative                                                                                      | f my knowledge, thi<br>I have examined ap<br>Today's Date (                                                         | is employee is author<br>opear to be genuine a<br>(mm/dd/yyyy) Nam<br>Mo | ized to work in the United Stat<br>nd to relate to the individual.<br>ne of Employer or Authorized Rep<br>preno, Denise | es, and if the               |                 |        |
|           |                                                |                                                                                                    |                                                                                                    |                                                                                                    |                                                                          | Delete                                                                                                    | Go Back                      | Sign            |        |

# **Signing Section 3**

Accept the agreement by clicking the **I Accept** checkbox and enter your signing credentials in the **Password** field.

#### Guardian

Dashboard

Start I-9 Employee 🚽 E-Verify Reports recora. I attest, under penalty of perjury, that to the best of my knowledge, this employee is authorized to work in the United States, and if the employee presented document(s), the document(s) I have examined appear to be genuine and to relate to the individual. Signature of Employer or Authorized Representative Todav's Date (*mm/dd/vvvv*) Name of Employer or Authorized Representative Moreno, Denise **Electronic Signature** The person who physically examines the employee's original document(s) and completes this Section 3 must electronically sign as indicated below. By signing Section 3 of this Form I-9, you attest under penalty of perjury that you have physically examined the documents presented by the employee, the document(s) reasonably appear to be genuine and relate to the employee named, and that to the best of your knowledge the employee is authorized to work in the United States. Please read the following statement, select "I Accept" to acknowledge your agreement, and enter your Password/SSO ID to electronically sign this section 3<sup>.</sup> I consent to provide an electronic signature in connection with this Form I-9 and understand that by clicking on "I Accept", typing my system Password/SSO ID below and clicking the "Electronically Sign" button, that I am electronically signing this Form I-9. I understand that my electronic signature will be binding as though I had physically signed this document. I Accept 🗹 **Electronically Sign** Password: .....

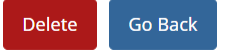

**Table of Contents** 

# **Signing Section 3**

.

| Guardia   | Guardian                                                                                                    |                                                                                   |                                                                                 |                                                                                |                           |                            |                                         | nnouncements                        | Help 🗸                    | Denise Moreno 👻 | Logout |
|-----------|----------------------------------------------------------------------------------------------------|-----------------------------------------------------------------------------------|---------------------------------------------------------------------------------|--------------------------------------------------------------------------------|---------------------------|----------------------------|-----------------------------------------|-------------------------------------|---------------------------|-----------------|--------|
| Dashboard | Start I-9                                                                                                    | Employee 🗸                                                                        | E-Verify Reports                                                                |                                                                                |                           |                            |                                         |                                     |                           |                 |        |
|           | recora.                                                                                                    |                                                                                   |                                                                                 |                                                                                |                           |                            |                                         |                                     |                           |                 |        |
|           | I attest, u<br>employee                                                                                                    | inder penalty of perjur                                                           | y, that to the best of<br>(s), the document(s) I                                | my knowledge, this em<br>have examined appear                                  | ployee is a<br>to be gen  | uthorized<br>uine and to   | to work in the<br>o relate to the i     | United States, a<br>ndividual.      | and if the                |                 |        |
|           | Signature                                                                                                    | Employer or Au<br>o, Denise                                                       | thorized Repres                                                                 | entative                                                                       |                           |                            |                                         |                                     |                           |                 |        |
|           | The person who physically examines the employee's original document(s) and completes this Section 3 must electronically sign as indicated below.<br>By signing Section 3 of this Form I-9, you attest under penalty of perjury that you have physically examined the documents presented by the<br>employee, the document(s) reasonably appear to be genuine and relate to the employee named, and that to the best of your knowledge the<br>employee is authorized to work in the United States. |                                                                                   |                                                                                 |                                                                                |                           |                            |                                         |                                     |                           | Ν.              |        |
|           | Please r                                                                                                    | read the following stater                                                         | ment, select "I Accept"                                                         | to acknowledge your agi                                                        | reement, ar               | nd enter yo                | ur Password/SS                          | O ID to electron                    | ically sign this          | S               |        |
|           | I conser<br>Passwoi<br>signatui                                                                                                    | nt to provide an electror<br>rd/SSO ID below and cli<br>re will be binding as tho | nic signature in connec<br>cking the "Electronicall<br>ugh I had physically sig | tion with this Form I-9 an<br>y Sign" button, that I am<br>gned this document. | d understa<br>electronica | nd that by<br>ally signing | clicking on "I Ac<br>this Form I-9. I ເ | cept", typing my<br>understand that | / system<br>my electronic | c               |        |
|           | I Accep<br>Passwo                                                                                                    | t 🗹<br>ord:                                                                       | Electronica                                                                     | lly Sign                                                                       |                           |                            |                                         |                                     |                           |                 |        |
|           |                                                                                                    |                                                                                   |                                                                                 |                                                                                |                           |                            |                                         |                                     |                           |                 |        |

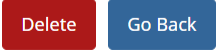

## **Editing Section 3**

A signed Section 3 can be edited prior to being approved. If an edit needs to be made, click the **Created** date to reopen the Section 3.

#### Guardian

| Dashboard | Start I-9 | Employee 🗸 | E-Verify | Reports |
|-----------|-----------|------------|----------|---------|

#### I-9 for Andrews, Robert

I-!

| Ŧ                     |                       |            |                |                            |                 | View Emp     | ployee View            | E-Verify      | Refresh      | Update and Go Back | Update Info | Go Back | Delete |
|-----------------------|-----------------------|------------|----------------|----------------------------|-----------------|--------------|------------------------|---------------|--------------|--------------------|-------------|---------|--------|
| Details 0             | DnDocs Issues         | Amendments |                |                            |                 |              |                        |               |              |                    |             |         |        |
| Overview              |                       |            |                |                            |                 |              |                        |               |              |                    |             |         |        |
| FAR O                 | Special <b>0</b>      |            | Click the Issu | les tab above to view      | v all issues    |              |                        |               | Check        | 1-9                |             |         |        |
| E Marife              |                       |            |                |                            |                 |              |                        |               |              |                    |             |         |        |
| E-verily              |                       |            |                |                            |                 |              |                        |               |              |                    |             |         |        |
| - Section 3           |                       |            |                |                            |                 |              |                        |               |              |                    |             |         |        |
| S                     | Section 3 Entries: 1  |            |                |                            |                 |              |                        |               |              |                    |             |         |        |
| <b>Refresh</b>        |                       |            |                |                            |                 |              | 🛟 Add Se               | ction 3 🛟 Add | Remote Secti | ion 3              |             |         |        |
| A# Created            | d Section 3 Reference | ce         |                | Controls<br>Reverification | Remote Settings | Form Version | Signed                 | Approved      | Expiratio    | n                  |             |         |        |
| 1 10/12/20            | 020 Reverification    |            |                | ©                          | N/A             | 03/17/2020   | 10/12/2020             | *Approve      | 12/31/202    | 1                  |             |         |        |
|                       |                       |            |                |                            |                 |              |                        |               |              |                    |             |         |        |
|                       |                       |            |                |                            |                 |              |                        |               |              |                    |             |         |        |
|                       |                       |            |                |                            |                 |              |                        |               |              |                    |             |         |        |
| - Print Cent          | ter                   |            |                |                            |                 |              |                        |               |              |                    |             |         |        |
|                       | <b></b> t             | 3          |                | <b>t</b> 1                 |                 |              |                        |               |              |                    |             |         |        |
|                       | F                     |            | 0              |                            |                 |              |                        | 8             |              |                    |             |         |        |
|                       | Vie<br>I-9            | w<br>)     | Emp<br>Rec     | loyee<br>eipt              |                 |              | Preparer/Tra<br>Receip | nslator<br>t  |              |                    |             |         |        |
| l and a second second |                       | ~          |                |                            | AU 1 1 1        |              | –                      |               |              |                    |             |         |        |

**Table of Contents** 

### **Editing Section 3**

#### Guardian

Dashboard Start I-9

Employee 🗕

Reports

E-Verify

Click the **Edit Section 3** button. This will erase the current signature. A new electronic signature will need to be completed after the edits have been made.

| Document Title                                                                                                    | Document Numb                                            | er Expiration Date <i>(if any) (mm/dd/yyyy)</i>                |  |  |  |  |
|----------------------------------------------------------------------------------------------------|----------------------------------------------------------|----------------------------------------------------------------|--|--|--|--|
| Employment Authorization Document (Form I-766)                                                                                          | MSC0902850001                                            | 12/31/2021                                                     |  |  |  |  |
| Note: Document Retention Required. [Upload Document]                                                                                    |                                                          |                                                                |  |  |  |  |
| With Document         Upload Confirmation I I confirm that the appropriate supplocument has been scanned and uploaded to the employee's | orting<br>OnDocs                                         |                                                                |  |  |  |  |
| record.                                                                                                    |                                                          |                                                                |  |  |  |  |
| attest, under penalty of perjury, that to the best of my kno<br>mployee presented document(s), the document(s) I have e                 | wledge, this employee is au<br>xamined appear to be genu | uthorized to work in the United States, and if the individual. |  |  |  |  |
| ignature of Employer or Authorized Representative To                                                                                    | day's Date <i>(mm/dd/yyyy)</i>                           | Name of Employer or Authorized Representative                  |  |  |  |  |
|                                                                                                    |                                                          | Moreno, Denise                                                 |  |  |  |  |

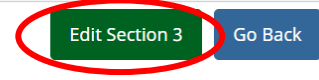

**Table of Contents** 

# **Approving Section 3**

# From the I-9 **Details** page click **Approve** from within Section 3.

| Guardian                      |                          |                         |                             |               |               |                         | Announcen     | nents                       | Help 🗸         | Denise Moreno    | - Logo  | out    |
|-------------------------------|--------------------------|-------------------------|-----------------------------|---------------|---------------|-------------------------|---------------|-----------------------------|----------------|------------------|---------|--------|
| Dashboard Start I             | -9 Employee <del>-</del> | E-Verify                | Reports                     |               |               |                         |               |                             |                |                  |         |        |
| -9 for Andrews, Robert        |                          |                         |                             |               |               |                         |               |                             |                |                  |         |        |
| ♀ ∓                           |                          |                         |                             |               | View Employe  | View E-                 | Verify        | fresh                       | pdate and Go E | Back Update Info | Go Back | Delete |
| Details OnDocs Issues         | Amendments               |                         |                             |               |               |                         |               |                             |                |                  |         | ~      |
| FAR <b>0</b> Special <b>0</b> |                          | Click the Issue         | s tab above to view all iss | sues          |               |                         |               | Check I-9                   |                |                  |         | •      |
| E-Verify                      |                          |                         |                             |               |               |                         |               |                             |                |                  |         |        |
| Section 3                     |                          |                         |                             |               |               |                         |               |                             |                |                  |         |        |
| Section 3 Entries: 1          |                          |                         |                             |               |               |                         |               |                             |                |                  |         |        |
| Refresh                       | ice                      |                         | Controls Rer                | mote Settings | Form Version  | Signed                  | on 3 🚺 Add Re | emote Section<br>Expiration | 3              |                  |         |        |
| 1 10/12/2020 Reverification   |                          |                         | Reverification N/A          |               | 03/17/2020    | 10/12/2020              | *Approve      | 12/31/2021                  |                |                  |         |        |
|                               |                          |                         |                             |               |               |                         |               |                             |                |                  |         |        |
|                               |                          |                         |                             |               |               |                         |               |                             |                |                  |         |        |
| Print Center                  |                          |                         |                             |               |               |                         |               |                             |                |                  |         |        |
|                               | 4                        |                         | 4                           |               |               | Å                       |               |                             |                |                  |         |        |
| Vie<br>I-9                    | w<br>9                   | Emplo<br>Rece           | oyee<br>ipt                 |               | Pre           | eparer/Trans<br>Receipt | lator         |                             |                |                  |         |        |
|                               | Convright © 20           | )23 Equifax Inc. Atlant | ta Georgia All ri           | iahts reserve | d Equifax and | the Equifa              | x marks u     | sed here                    | in are         |                  |         |        |

trademarks of Equifax Inc. Other product and company names mentioned herein are the property of their respective owners.

# **Approving Section 3**

Guardian

Dashboard Start I-9

Employee 🗕

E-Verify

Reports

Review the Section 3 data. No edits can be made once approved. When ready, click the **Approve Section 3** button.

| ocument Title                                                                                                    |                                     | Document Num                         | ber E                      | Expiration Date <i>(if any) (mm/dd/yyyy)</i>                          |  |  |  |
|----------------------------------------------------------------------------------------------------|-------------------------------------|--------------------------------------|----------------------------|-----------------------------------------------------------------------|--|--|--|
| Employment Authorization Document (Form I-766)                                                                                                    | *                                   | MSC090285000                         | )1                         | 12/31/2021                                                            |  |  |  |
| Note: Document Retention Required. [Upload Docume                                                                                                    | nt]                                 |                                      |                            |                                                                       |  |  |  |
| Image: Construction of the second second | e supporting<br>oyee's OnDocs       |                                      |                            |                                                                       |  |  |  |
|                                                                                                    |                                     |                                      |                            |                                                                       |  |  |  |
| attest, under penalty of perjury, that to the best of r<br>nployee presented document(s), the document(s) I                                                                                                    | ny knowledge, tř<br>have examined a | nis employee is a<br>ppear to be gen | uthorized t<br>uine and to | to work in the United States, and if the<br>relate to the individual. |  |  |  |
| ignature of Employer or Authorized Representative                                                                                                    | Today's Date                        | (mm/dd/yyyy)                         | Name of I                  | Employer or Authorized Representative                                 |  |  |  |
|                                                                                                    | 5 (                                 |                                      | Moreno. Denise             |                                                                       |  |  |  |

**Table of Contents** 

# **Approving Section 3**

#### Section 3 will now reflect the Approved date from the Employee's I-9 **Details** tab.

#### Guardian

| Guardi          | an                  |            |                |                            |                 |              | Ļ                         | Announcemer   | its Helj     | p 🔻 De      | nise Moreno | - Logo  | ut     |
|-----------------|---------------------|------------|----------------|----------------------------|-----------------|--------------|---------------------------|---------------|--------------|-------------|-------------|---------|--------|
| Dashboard       | Start I-9           | Employee 🗸 | E-Verify       | Reports                    | s               |              |                           |               |              |             |             |         |        |
| -9 for Andrews, | Robert              |            |                |                            |                 |              |                           |               |              |             |             |         |        |
| <b>♀</b> ∓      |                     |            |                |                            |                 | View Employe | ee View E-V               | erify Refres  | h Update a   | and Go Back | Update Info | Go Back | Delete |
| Details OnDo    | cs Issues Amend     | ments      |                |                            |                 |              |                           |               |              |             |             |         |        |
| I-9 Overview    |                     |            |                |                            |                 |              |                           |               |              |             |             |         | ~      |
| FAR O           | Special 0           |            | Click the Issu | es tab above to view       | all issues      |              |                           |               | Check I-9    |             |             |         | •      |
| – E-Verify      |                     |            |                |                            |                 |              |                           |               |              |             |             |         |        |
| E-verity        |                     |            |                |                            |                 |              |                           |               |              |             |             |         |        |
| Section 3       |                     |            |                |                            |                 |              |                           |               |              |             |             |         |        |
| Sec             | tion 3 Entries: 1   |            |                |                            |                 |              |                           |               |              |             |             |         |        |
| 🤁 Refresh       |                     |            |                |                            |                 |              | 🛟 Add Section             | 3 🛟 Add Remo  | te Section 3 |             |             |         |        |
| 🗇 Created       | Section 3 Reference |            |                | Controls<br>Reverification | Remote Settings | Form Version | Signed                    | Approved E    | piration     |             |             |         |        |
| 1 10/12/2020    | Reverification      |            |                | o                          | N/A             | 03/17/2020   | 10/12/2020 1              | 0/12/2020 12/ | 31/2021      |             |             |         |        |
|                 |                     |            |                |                            |                 |              |                           |               |              |             |             |         |        |
|                 |                     |            |                |                            |                 |              |                           |               |              |             |             |         |        |
|                 |                     |            |                |                            |                 |              |                           |               |              |             |             |         |        |
| Print Center    |                     |            |                |                            |                 |              |                           |               |              |             |             |         |        |
|                 |                     |            |                | t l                        |                 |              |                           |               |              |             |             |         |        |
|                 | 1                   |            | 1              |                            |                 |              |                           |               |              |             |             |         |        |
|                 | View<br>T-9         |            | Empl           | oyee<br>eint               |                 | Pre          | eparer/Transla<br>Receipt | tor           |              |             |             |         |        |

# **Viewing Section 3**

#### Click **View I-9** to view Section 3, which will appear at the bottom of the original I-9.

| Guardian                                   | S Form - Google Chrome – C Announcements Help – Denise Moreno – Logout                                                                                                    | t      |
|--------------------------------------------|----------------------------------------------------------------------------------------------------|--------|
| Guarulan                                   | ■ uat1.guardiandocuments.com//getdoc/E312A882E969314087A66 Q                                                                                                    |        |
| Dashboard Start I-9 Employee -             | Employment Eligibility Verification USCIS                                                                                                    |        |
| -9 for Andrews, Robert                     | Department of Homeland Security     Form 1-9     U.S. Citizenship and Immigration Services     Expine 1071.2022                                                                                                    |        |
| ♀ ∓                                        | FIANT HERE: Read instructions carefully before completing the form. The instructions made available, within it paper or electronicially,<br>during completion of this form: a nata-canadition of this form:<br>ANTLOGENERMAND NOTE: Is legit to during the completion of this form:<br>ANTLOGENERMAND NOTE: Is legit to during the completion of this form:<br>and completion of this form with a during the completion of this form:<br>and completion of this form with a during the completion of this form:<br>and completion of this form with a during the completion of this form:<br>and completion of this form with a during the completion of the completion of t                               | Delete |
| Details OnDocs Issues Amendments           | Section 1. Employee Information and Attestation (Employees must complete and sign Section 1 of Form I-9 no later<br>Inter the first day of employment. but not before accepting a job offer.)                                                                                                    |        |
| -9 Overview                                | Last Name (Fanity Kame (Given Kame) Mid Se tritial Other Last Names (Used (if any) Andrews Robert NKA NKA                                                                                                    | ~      |
| FAR 0 Special 0                            | Address (Deel M Index and Yeams)         Apt. Staude         Chr. or Town         Balled         20° Code           133 W. Main 95.         NiA         Backson         Mid         39216         Check I-9           Data of thely immunophysical (V1977)         U.B. Social Stocily (V1970)         Employee's Employee's Telephone Number         Check I-9                                                                                                    | •      |
| E-Verify                                   | I am aware that federal law provides for imprisonment and/or fines for false statements or use of false documents in<br>connection with the completion of this form.<br>lattest, under pensity of pensity, that I am (check one of the following boxes):                                                                                                    |        |
| Section 3                                  | A Autisus of the United States     D A noncitater nutural of the United States (See Instructions)     A Autisus of the United States (See Instructions)     A Autisus permanent enablest: (Likes Registration Number/SICSI Number)                                                                                                    |        |
| Section 3 Entries: 1                       | An anian authorized to work. unit (expanding date, Tappicable, minitodyyyy) <u>10/31/2020</u> Some adams may write "NA" in the expandion date flast. (See instructions)                                                                                                    |        |
| ₽ Refresh                                  | A Area authorased to work mult provide only one of the following becoment numbers to compatible Yam 1.9<br>Ar Area Regulation Knumber (2020 Knume) OF the 34 Annausa Annue P Rasgion Plausion Number.<br>1. Alan Regulation Number (2021) Number (2021) Number (20 |        |
| <sup>↑</sup> # Created Section 3 Reference | 2. Form 1-64 Admission Namber: N/A<br>OR<br>N                                                                                                    |        |
| 1 10/12/2020 Reverification                | 1. Foreign Plaquet Number         N/A           Country of Issuance         N/A           10/12/2020         10/12/2020                                                                                                    |        |
|                                            | Signature of Employee Electronically Signed by R. Andrews Today's Date (mm/dd/yyyy) 10/12/2020                                                                                                    |        |
|                                            | Preparer and/or Translator Certification (check one):<br>[] (at our as propare or innomiant)   A propared); and/or translator; assisted the employee in competing Stactor 1.<br>[Predict before must be completed and signed when preparer and/or branslators assist an employee in completing Stactor 1.]<br>  and the propared or priority, that I have assisted in the completion of Stactor 1 of this form and that to the best of my                                                                                                    |        |
|                                            | Biguiture of Propiere or Translator Today's Date (mm/bb/999)                                                                                                    |        |
| - • -                                      | Last Name (Panly Jame) Pist Name (Over Name)                                                                                                    |        |
| Print Center                               | Address (22eed Number and Name) City or Town Blats 20P Code                                                                                                    |        |
| View                                       | Implayer Complexes Next Plage     Implement Next Plage       From 1.9 1023/2019     Page 1.0f3   eparer/Translator                                                                                                    |        |
| I-9                                        | Receipt                                                                                                    |        |

**Table of Contents** 

# For Additional Assistance

- Select **Help** from the vertical toolbar to access other Guardian tutorials.
- For additional assistance contact your in-house Guardian expert.

**Table of Contents** 

### **Confidential User Guide**

Please do not distribute this document outside of your organization without our written permission.

Thank you.

Table of Contents